## Einrichtung von Zoiper auf IPhone (Apple)

Hosted PBX User

## Inhalt

| Revisionen                              | <u>3</u> |
|-----------------------------------------|----------|
| Hosted PBX Benutzeroberfläche erreichen | <u>4</u> |
| Installation und Einrichtung            | <u>5</u> |

## Revisionen

| V1   | 23.07.2020 | Grober Erstentwurf.                                   |
|------|------------|-------------------------------------------------------|
| V1.1 | 24.07.2020 | Inhalte hinzugefügt.                                  |
| V1.2 | 6.04.2022  | Inhaltlich abgeschlossen, an Designvorlage angepasst. |

## Hosted PBX Benutzeroberfläche erreichen

Um die Benutzeroberfläche Ihrer Nebenstelle zu erreichen passen Sie folgendem Link an:

https://pbxadmin-###.sipit.at/user/

Ersetzen Sie die drei # durch die Nummer Ihrer Telefonanlage. Sie können die Nummer aus den Ihnen zugesandten Zugangsdaten entnehmen.

Falls Ihren diese Zugangsdaten fehlen, wenden Sie sich an Ihren Administrator.

| SIPna               |                                                                                                    |
|---------------------|----------------------------------------------------------------------------------------------------|
| ein Service von SII | Pit                                                                                                    |
|                     |                                                                                                    |
|                     |                                                                                                    |
|                     |                                                                                                    |
| Durchwahl:          | SIPnal Hosted PBX                                                                                                    |
| DW                  |                                                                                                    |
| Passwort:           | Dies ist das Administrationsinterface der SIPnal Hosted PBX. Bitte loggen Sie sic<br>mit Administratoraccount und dem entsprechenden Passwort ein, um Ihre Anlag |
| ******              | zu überwachen und zu konfigurieren.                                                                                                    |
| Login               | Website SIPnal und informieren Sie sich bezüglich neuer Produkte rund um die<br>Kommunikation über das Internet.                                                 |
|                     | Für weitere Fragen stehen wir Ihnen gerne<br>Montag bis Donnerstag in der Zeit von 9:00 bis 17:00 und                                                            |
|                     | Freitag von 9:00 bis 14:00                                                                                                    |
|                     | sowie per effail rund um die Uhr unter office@sipit.at<br>zur Verfügung.                                                                                         |
|                     |                                                                                                    |
|                     |                                                                                                    |
|                     |                                                                                                    |
|                     |                                                                                                    |

Geben Sie Ihre Benutzerdaten ein und klicken Sie auf die "Login"-Schaltfläche. Falls Sie ihre Benutzerdaten nicht kennen wenden Sie sich an Ihren Administrator.

Hinweis für Administratoren

Der Login kann ebenfalls über die Administratoren-Oberfläche erfolgen. Klicken Sie dazu unter Verwaltung -> Durchwahlen auf die Schaltfläche unter "Typ/Login" neben der Nebenstelle die angemeldet werden soll.

Falls Sie die Benutzerdaten nicht kennen wenden Sie sich an den Support

Nachdem Sie sich mit der Benutzeroberfläche verbunden haben, können Sie Ihren Benutzer einrichten.

|                      |                             |         | Durchwahl DW Abme                              |
|----------------------|-----------------------------|---------|------------------------------------------------|
| Hoste                | d PBX C                     | omple   | te                                             |
| Veb Management       | Interface                   | ompre   |                                                |
| Kontakte             | Voicemail                   | Verlauf | Einstellungen                                  |
| ontoeinstellungen ai | ktualisieren - Durchwahl: D | w       |                                                |
| /orname              | Marlene                     |         | Auto Provisioning<br>mit Zoiper (Android/iOS)  |
| lachname             | Musterfrau                  | 2       | Auto Provisioning<br>mit GS Wave (Android/iOS) |
| -Mail-Adresse        |                             |         |                                                |

Klicken Sie dazu zunächst auf die in der Abbildung markierte Schaltfläche.

Unter dem ausgeklappten QR-Code finden einen Link zur App im Apple Store.

| < | 13:50     |          | ul 🕈 🗩    |  |
|---|-----------|----------|-----------|--|
| 5 |           |          |           |  |
|   | 1         | 2<br>ABC | 3<br>DEF  |  |
| n | 4<br>GH   | 5        | 6<br>MINO |  |
|   | 7<br>PORS | 8        | 9<br>wxxz |  |
|   | $\times$  | O<br>+   | #         |  |
|   | Call      |          |           |  |
|   |           |          |           |  |
|   |           |          |           |  |

Nachdem Sie die App über den Apple Store installiert und anschließend gestartet haben erreichen Sie folgende Oberfläche.

Klicken Sie auf die in der Abbildung hervorgehobenen Schaltfläche um die Einrichtung mittels QR-Codes zu starten. Scannen Sie den auf der Benutzeroberfläche angezeigten QR-Code ein um die Einrichtung abzuschließen.

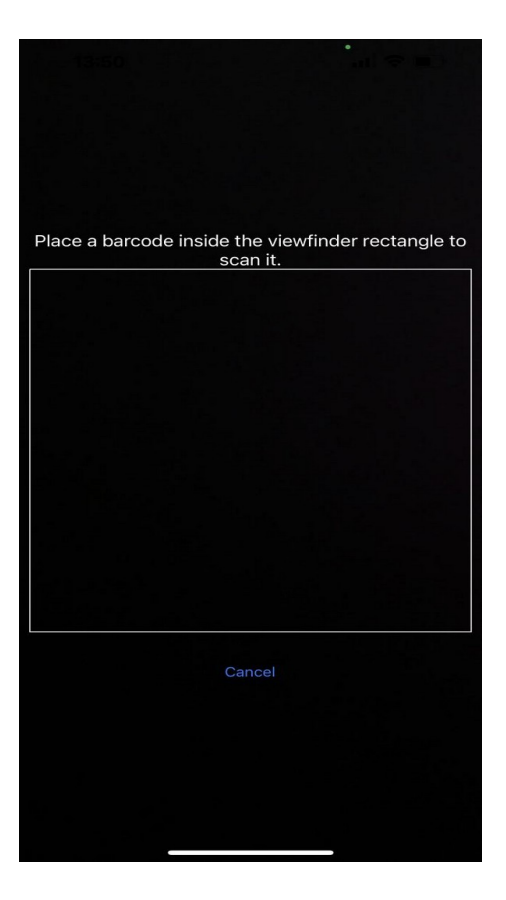

Um PUSH-Notification nutzen zu können, gehen Sie bitte in der APP zu den Einstellungen und wählen den Menüpunkt Premium Features

|                    | Settings         |   |
|--------------------|------------------|---|
| 8                  | Accounts         | > |
| 5                  | Audio            | > |
|                    | Video            | > |
| (( <sub>j</sub> )) | Incoming Calls   | > |
|                    | Recording Calls  | > |
| ÷                  | Advanced         | > |
|                    | Premium features | > |
| $\leq$             | Social           | > |
| t                  | Translate        | > |
| (i)                | Information      | > |
| Ø                  | About            | > |
|                    |                  |   |

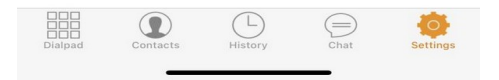

Als Premium werden eine Reihe Dienste angeboten, für Push Notification wählen sie bitte die erste Option, hier steht im grünen Feld eine Monatsgebühr für den Dienst, nach der Aktivierung sieht das Feld dann folgendermassen aus.

Zoiper kann nun auch unter den strengen Energieregeln im Hintergrund betrieben werden ohne eingehende Anrufe zu versäumen.

| Settings                                                                                                    | App Store                                       |                            |  |
|----------------------------------------------------------------------------------------------------|-------------------------------------------------|----------------------------|--|
| Push notification                                                                                                    | ns subscription                                 | Paid                       |  |
| Improves battery usage and provides more reliable way for receiving calls. Includes NAT helper (guaranteed 2-way audio). You can start your 7-day free trial today. The payments will be charged to your iTunes Account and will be charged for renewal at the same monthly or yearly cost listed above within 24 hours prior the end of the subscription period. You can cancel your subscription at any time, and you won't be charged if you cancel before the trial period ends. |                                                 |                            |  |
| G.729 codec                                                                                                    |                                                 | € 8,99                     |  |
| Reduce your 3G<br>low bandwidth n                                                                                                    | costs and improve the<br>etworks with the G.729 | audio quality on<br>codec. |  |
| H.264 video coo                                                                                                    | dec                                             | € 3,99                     |  |
| High quality / low                                                                                                    | / bandwidth video code                          | ec.                        |  |
|                                                                                                    | Sync products                                   |                            |  |
| Rest                                                                                                    | ore previous pure                               | chases                     |  |
|                                                                                                    |                                                 |                            |  |
|                                                                                                    |                                                 |                            |  |
|                                                                                                    |                                                 |                            |  |
|                                                                                                    |                                                 |                            |  |
|                                                                                                    |                                                 |                            |  |
|                                                                                                    | -                                               | -                          |  |

Damit ist die Einrichtung Ihres Zoiper Clients abgeschlossen. Dem Symbol in der Statusleiste können Sie den aktuellen Status ihrer Anmeldung entnehmen bzw unter Setting > Accounts. Hier können Sie auch den Status verändern um zum Beispiel nur eine teilweise Erreichbarkeit einzurichten.

| Settings      | Accounts | + |
|---------------|----------|---|
| SIP ACCOUNTS  |          |   |
| SIPnal Hosted |          | > |
| IAX ACCOUNTS  |          |   |